### 志愿哨兵 S7 操作说明书

## 一、系统功能

(1)手动录入身份证号码核验:针对未持码的人群,可以通过手动输入身份证号码获取广东省深圳市内核酸检测信息、新冠疫苗信息、健康状态等信息。

(2)扫描二维码核验:快速核验,通过扫描深i您健康码\粤康码获 取广东省深圳市内核酸检测信息、新冠疫苗信息、行程信息、健康状态 等信息。

(3)实名健康信息核验:可以录入被核验人群的手机号、单位名称、 家庭地址、房屋编号,再扫描健康码,将用户相关的信息上报给平台。

## 二、设备使用说明

(一) 微信扫码下载软件

打开手持机,点击圳防疫志愿哨兵软件图标,进入应用软件界面。

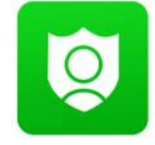

### (二) 用户登录

 已填报主管单位入库的用户可以直接登录,先选择所属的"行政区域",再输入手机号、短信验证码,点击"登录"按钮, 登录成功,直接跳转到首页。

| 圳防疫  | E志愿哨兵 |
|------|-------|
| 行政区域 | ,     |
| 手机号  |       |
| 验证码  | 获取验证码 |
|      | 登录    |

2. 用户核验数据会直接上传到所属的行政区域。

### (五) 实名注册

- 未填报主管单位入库的新用户登录时,会提示"手机未注册, 请先注册"。
- 2. 点击"注册"按钮,进入用户注册页面。
- 选择所属的"行政区域",输入姓名、身份证号码,手机号、 短信验证码,选择所属街道、所属社区、所属行业类型、输入 场所名称,自动检索系统已录入符合条件的场所名称,选择场 所名称,输入场所地址、输入职位/岗位,点击"注册"按钮, 进行实名注册。
- 由所属区域的主管单位对申请用户信息进行审核,审核通过后, 用户才能正常使用。

| 手机未注册,请先注册<br>して<br>圳防疫志愿哨兵 |      | <b>以</b><br>圳防疫志愿 | 哨兵    | 圳防疫<br>南山区 填写<br><sup>姓名</sup> | 2<br><sup>志愿哨兵</sup><br>浦户信息, |
|-----------------------------|------|-------------------|-------|--------------------------------|-------------------------------|
|                             | 2    | 行政区域              |       | 身份证号                           |                               |
| 南山区                         | •    |                   |       | 手机号                            |                               |
| 186 256                     |      | 手机号               |       | 验证码                            | 获取验证码                         |
|                             |      | 验证码               | 获取验证码 | 选择街道,                          | 选择社区,                         |
| 155271 已发                   | 送42s |                   |       | 行业类型                           |                               |
|                             |      | 登录                |       | 场所名称                           |                               |
| 登录                          |      |                   | 注册    | 场所地址                           |                               |
|                             | 注册   |                   | 12.00 | 职位/岗位                          |                               |
|                             |      |                   | /     |                                | ±#                            |

## (六)设备界面

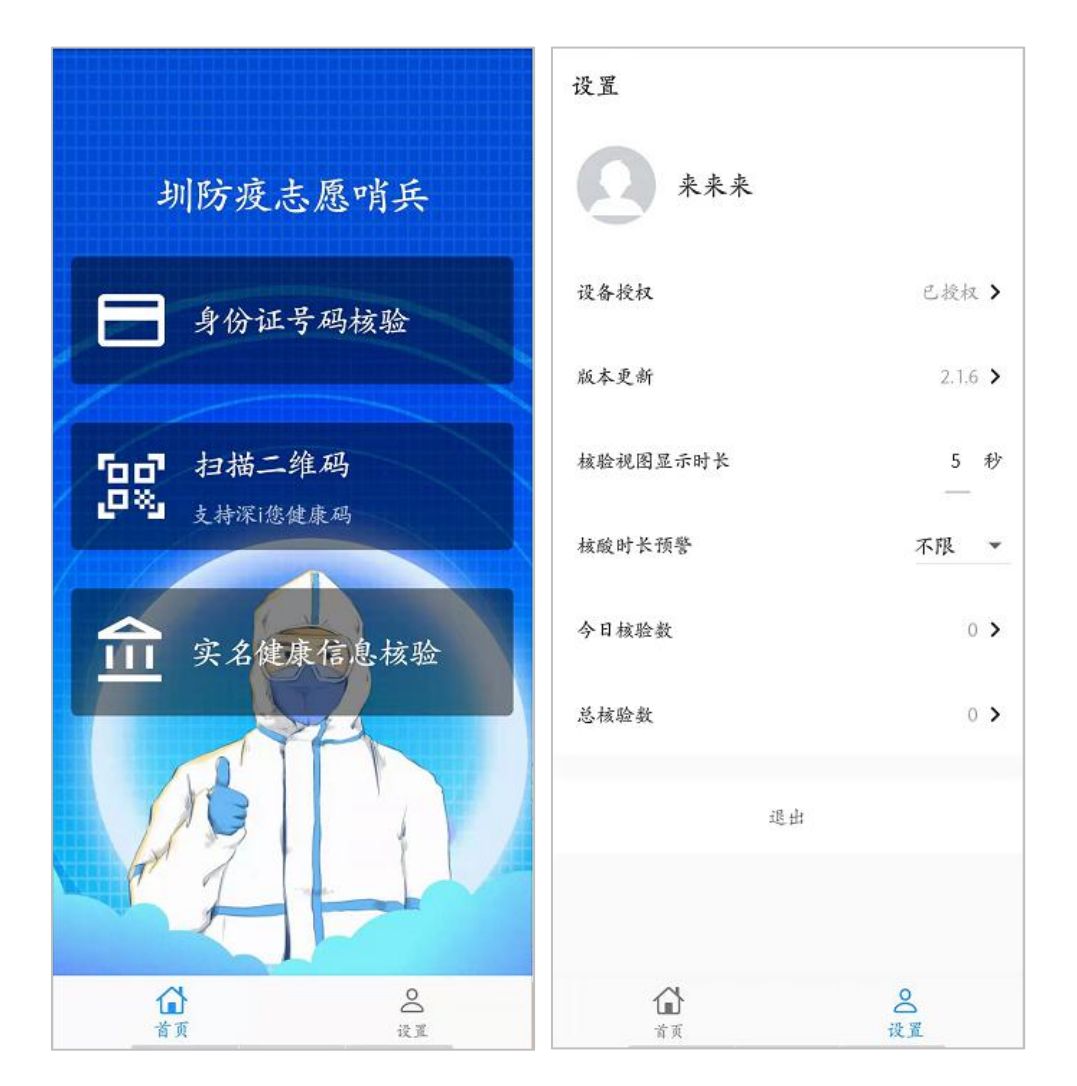

(七)核验操作

- (1) 绑定房屋编码
  - 打开首页"扫描二维码"图标,扫描房屋编码,自动获取房屋 编码信息。可以进入"设置-个人信息"界面,查看房屋编码信 息。
  - 如果扫描房屋编码获取信息失败,可进入设置界面-个人中心页 面手动输入房屋编码信息。

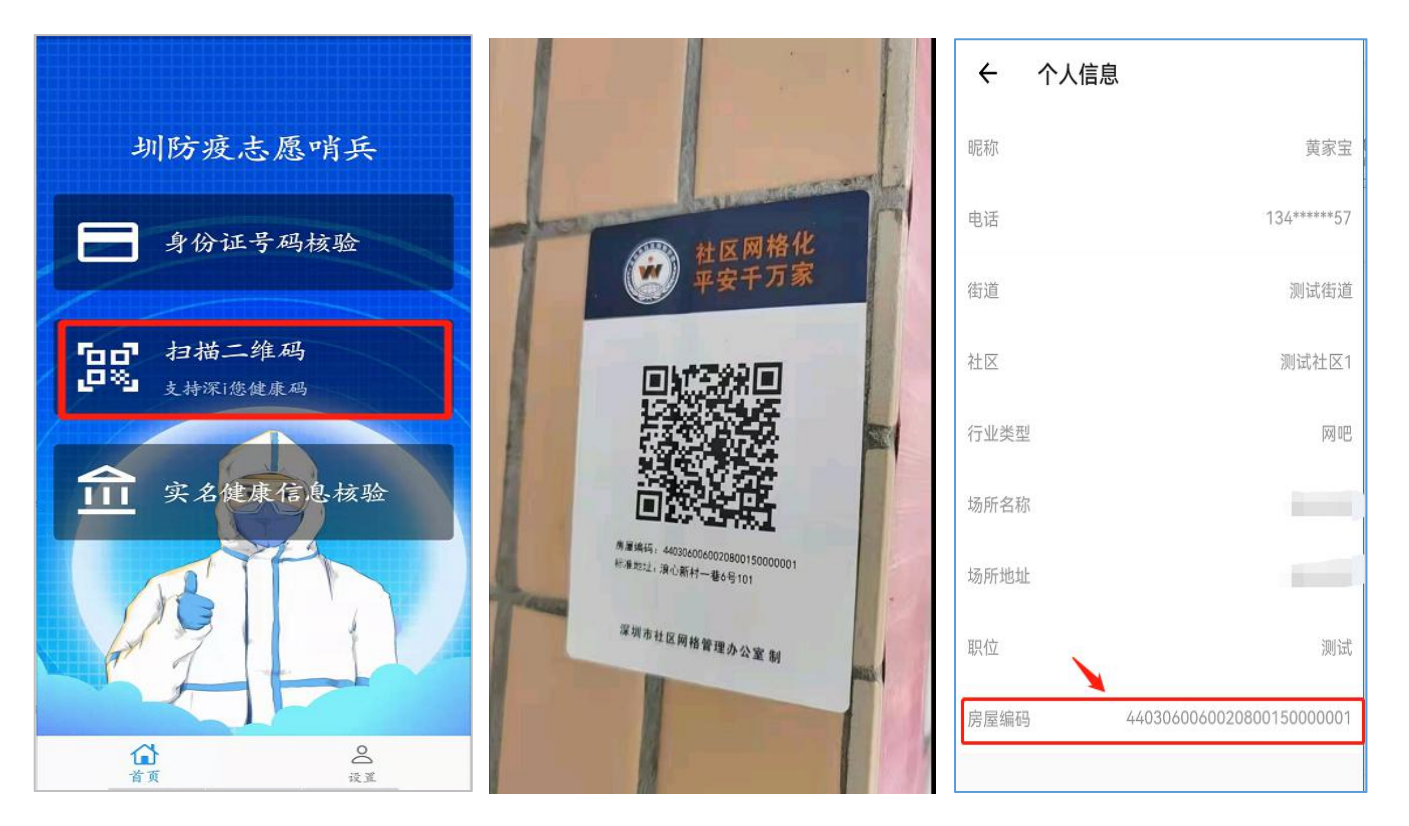

### (2) 手动录入身份证号码核验

点击【请录入身份证号码核验】图标,输入身份证号码,根据用 户可提供的信息输入,点击【确定】按钮,进行健康信息核验。

| 圳防疫志愿哨兵              |
|----------------------|
| ■ 身份证号码核验            |
| 请输入身份证号              |
| *身份证: 必填             |
| 手机号: <mark>选填</mark> |
| 单位名称: 选填             |
| 取消 确定                |
|                      |
| ▲<br>首页 设置           |

(1) 扫码健康码核验

1、点击【扫码二维码】图标,扫描粤康码、深i您健康码、粤省 事个人码、圳智慧码获取广东省内核酸检测信息、新冠疫苗信息、行 程信息。(注意:若设置开启核酸时长预警24小时\48小时\72小时, 则扫深i您健康码)

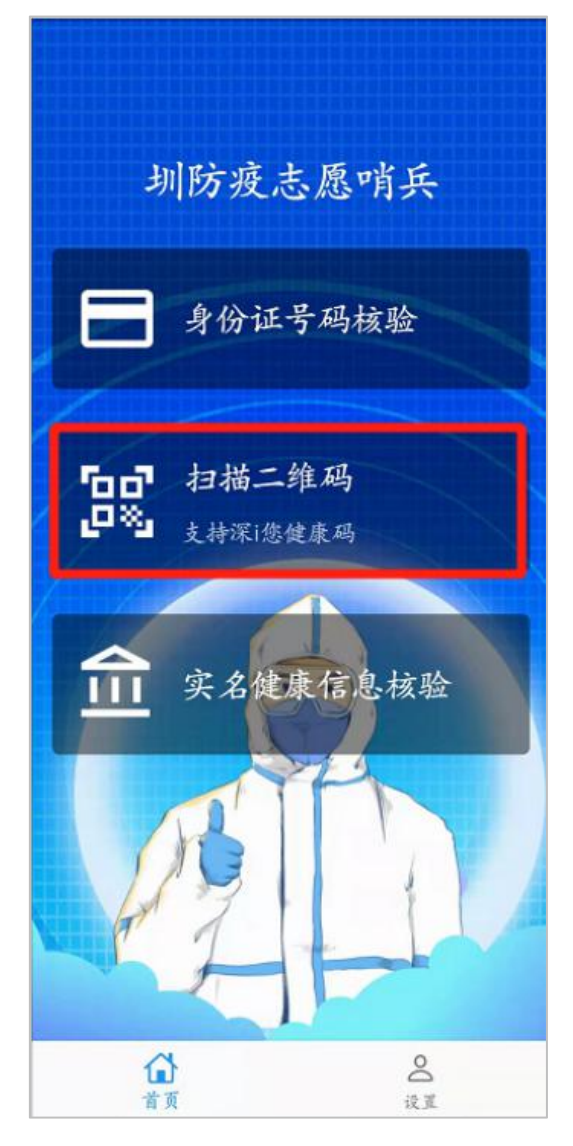

# 2、绿码通行;黄码\红码预警提示,根据防疫要求,禁止通行。

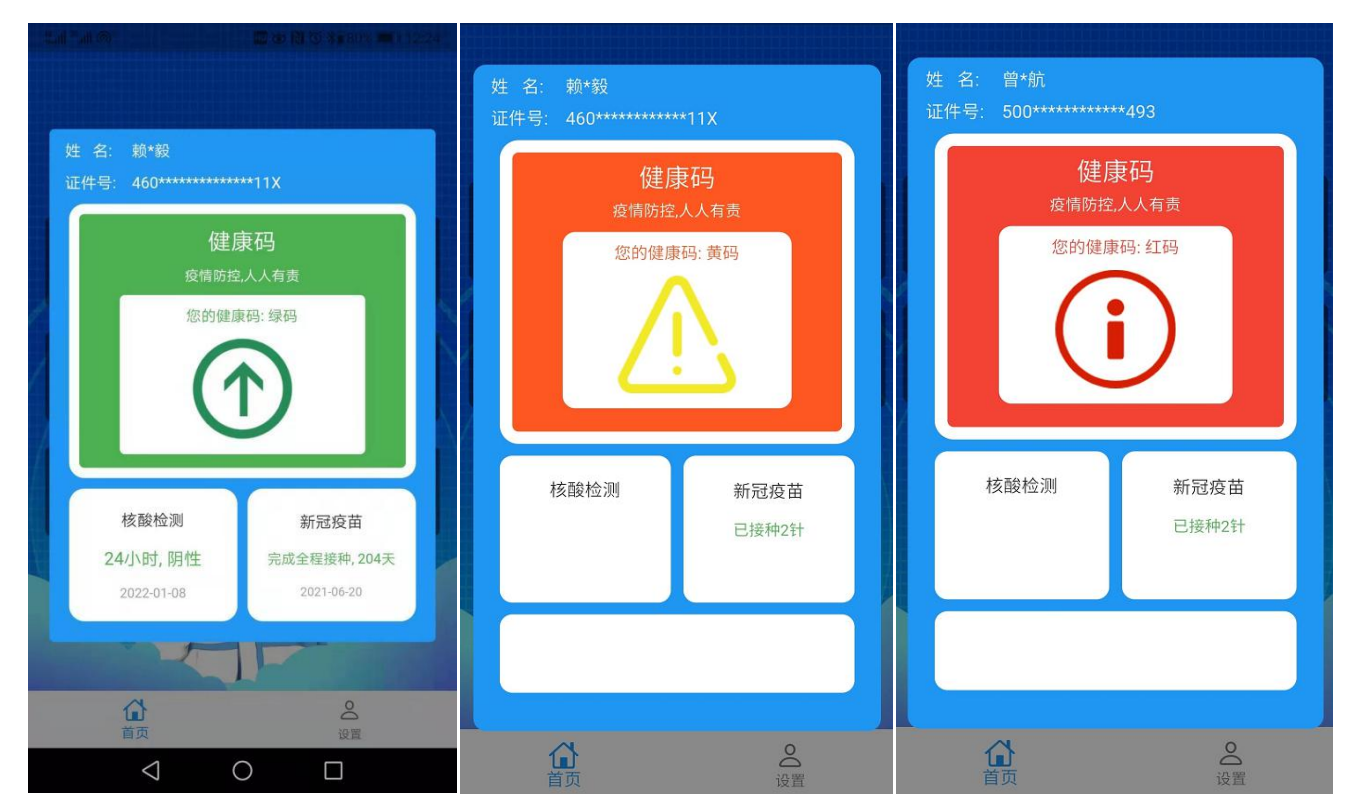

3、核验结果默认5秒自动消失,点击核验结果,弹窗信息会立即 消失。

### (3) 实名健康信息核验

点击【实名健康信息核验】图标,输入手机号、单位名称、家庭 地址信息,点击"下一步"按钮,扫描"深 i 您"健康码,完成健康 信息核验。

| 圳防疫志愿哨兵                        | 圳防疫志愿                     | 。哨兵         | 姓 名: 赖*毅<br>证件号: 460********* | ***11X                    |
|--------------------------------|---------------------------|-------------|-------------------------------|---------------------------|
| 身份证号码核验                        | 在小江 巴 - T<br>请输入以下信息      | 1277        | 健                             | <b>康码</b><br>主人人有责        |
| <b>日日 扫描二维码</b><br>日第 支持深i您健康码 | *手机号:<br>*单位名称:<br>*家庭抽址: |             | 您的健康码: 绿码                     |                           |
| <b>血</b> 实名健康信息核验              | 44030600600208001         | 50000001    | 核酸检测                          | 新冠疫苗                      |
| BID                            | 取消 下一步                    | 下一步         | 24小时, 阴性<br>2022-01-08        | 完成全程接种,204天<br>2021-06-20 |
|                                |                           | 2<br>2<br>2 | <b>☆</b><br>首页                |                           |

注意:带\*必填信息填写完成后请确认房屋编码信息,如果房屋编码信息为空,点击下一步,可调用本机摄像头扫描房屋编码二维码,获取房屋编码后再次点击"实名健康信息核验"模块,点击"下一步" 对准"深i您"健康码进行扫码核验。

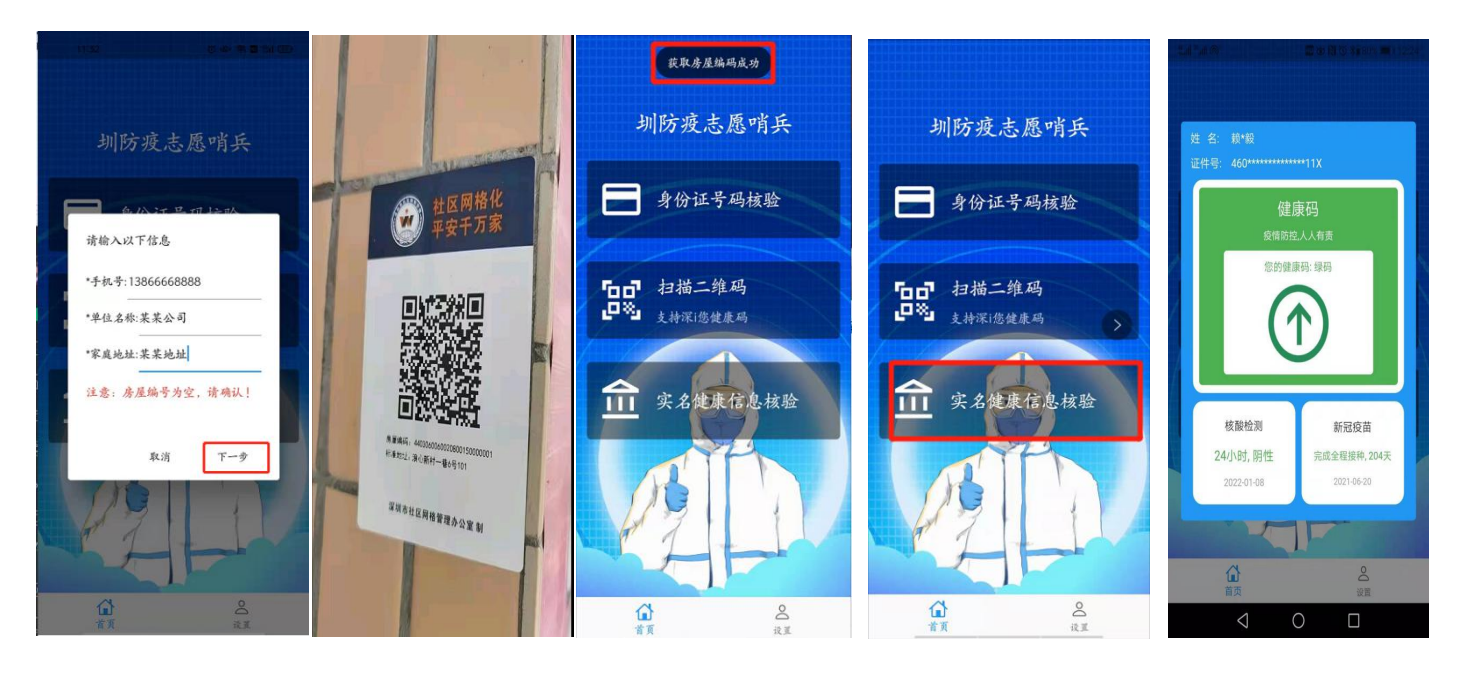

### (八) 其他功能

- 1. 个人信息: 查看个人基本信息、修改房屋编码。
- 2. 设备授权:显示用户设备授权状态。
- 3. 版本更新:更新软件,根据提示更新安装即可。
- 4. 核验视图显示时长: 可修改核验结果弹窗显示时间, 默认 5 秒。
- 5. 核酸时长预警:可以设置核酸检测 24 小时、48 小时、72 小时、 不限。默认值是不限。例如:当设置核酸时长预警 24 小时,用 户核验过程中,当核酸检测信息超出 24 小时,则系统预警提示。
- 6. 今日核验数:统计当天核验健康信息数据总数。
- 7. 总核验数:统计历史核验健康信息总数。

# 三、 网格人员注册说明

### (一) 注册内容

网格人员在注册时,需完整填写以下信息:

- 1. 场所名称:请填写所在社区小组的名称。
- 2. 场所地址:请填写所在社区小组的常驻办公地址。
- 3. 姓名:如实填写。

4. 手机号:本人网格手机专用的手机号。

5. 所在社区:如实填写。

6. 所在街道:如实填写。

7. 行业类型:网格员(务必选择该项)。

#### (二)授权审批

网格人员注册的信息将按其归属的街道,有该街道的哨兵系统管理员进行审核,管理员核实网格人员的信息后方可开通权限。

#### (三) 账号开通

街道的哨兵系统管理员通过系统审核网格人员的注册信息后,系 统会通过政务短信平台发送网格人员志愿哨兵账号开通的提醒,网格 人员收到短信后,使用注册手机号获取登录验证码即可正式使用圳防 疫志愿哨兵的相关功能。